# RV34xシリーズルータでWebフィルタライセン スを購入してセットアップする方法

#### 目的

この記事では、RV34xシリーズルータでCisco Smart Software RV Security Licenseを購入して登録する方法について説明します。

公開時点で、スマートアカウントが必要なCisco Businessライセンスはセキュリティライセンス だけです。

VPNの<u>AnyConnect</u>ライセンスに関する情報を探してい<u>る場合はク</u>リックしてください。

RV34xシリーズルータでは、次の2種類のセキュリティライセンスを使用できます。

Type製品 ID説明RVセキュリティライセンス LS-RV34X-SEC-1YR=RVセキュリティ:1年: Dynamic Web Filter、ApplicationUmbrella RV BranchライセUMB-BRAN-RV1年間のCisco RV-Branchライセンス。Cisco Umbrell<br/>使用しているお客様には、手頃な価格のCisco Umbrell

この記事では、RVセキュリティライセンスに焦点を当てています。Umbrella RV Branchライセン スを購入する場合は、ここをクリックして<u>ください</u>。

ライセンス供与されたセキュリティ機能は、ルータを使用する最初の90日間に無償で利用できま す。評価期間終了後も、ルータの高度なセキュリティ機能を引き続き使用する場合は、ライセン スを取得してアクティブにする必要があります。

RVセキュリティライセンスは、Webフィルタリングを提供します。Webフィルタリングは、不適 切なWebサイトへのアクセスを管理できる機能です。クライアントのWebアクセス要求をスクリ ーニングして、そのWebサイトを許可するか拒否するかを決定できます。

インターネットからの攻撃からネットワークを保護するその他のRVセキュリティライセンス機能 :

- ・侵入防御システム(IPS):ネットワークパケットを検査し、広範なネットワーク攻撃をログに記録またはブロックします。ネットワーク可用性の向上、迅速な修復、包括的な脅威保護を実現します。
- ・ウイルス対策:HTTP、FTP、SMTP電子メールの添付ファイル、POP3電子メールの添付ファイル、およびルータを通過するIMAP電子メールの添付ファイルなど、さまざまなプロトコルをアプリケーションでスキャンしてウイルスから保護します。
- Webセキュリティ:インターネットに接続しながらビジネスの効率性とセキュリティを実現し、エンドデバイスとインターネットアプリケーションのインターネットアクセスポリシーを使用して、パフォーマンスとセキュリティを確保します。クラウドベースであり、分類されたドメイン数が4億5,000万を超える80以上のカテゴリが含まれています。
- •アプリケーションID:ポリシーを特定し、インターネットアプリケーションに割り当てます。 500個の固有のアプリケーションが自動的に特定されます。
- クライアントID:クライアントを動的に特定し、分類します。エンドデバイスカテゴリとオペレーティングシステムに基づいてポリシーを割り当てる機能。

RVセキュリティライセンスの機能の詳細については、ここをクリックし<u>てください</u>。

## 該当するデバイス

- RV340
- RV340W
- RV345
- RV345P

## [Software Version]

• 1.0.03.20

## 目次

- <u>CCO IDの取得</u>
- •<u>スマートアカウントの作成</u>
- セキュリティライセンスの購入
- <u>RV34xシリーズルータでのRVセキュリティライセンスのセットアップ</u>

## CCO IDの取得

アカウントをすでに持っている場合は、この記事の次のセクションに進んでください。

Cisco Connection Online Identification(CCO ID)をお持ちでない場合は、<u>Cisco.comにアクセスし</u> <u>てください</u>。個人アイコン**をクリック**し、[アカ**ウントの作成]を選択します**。

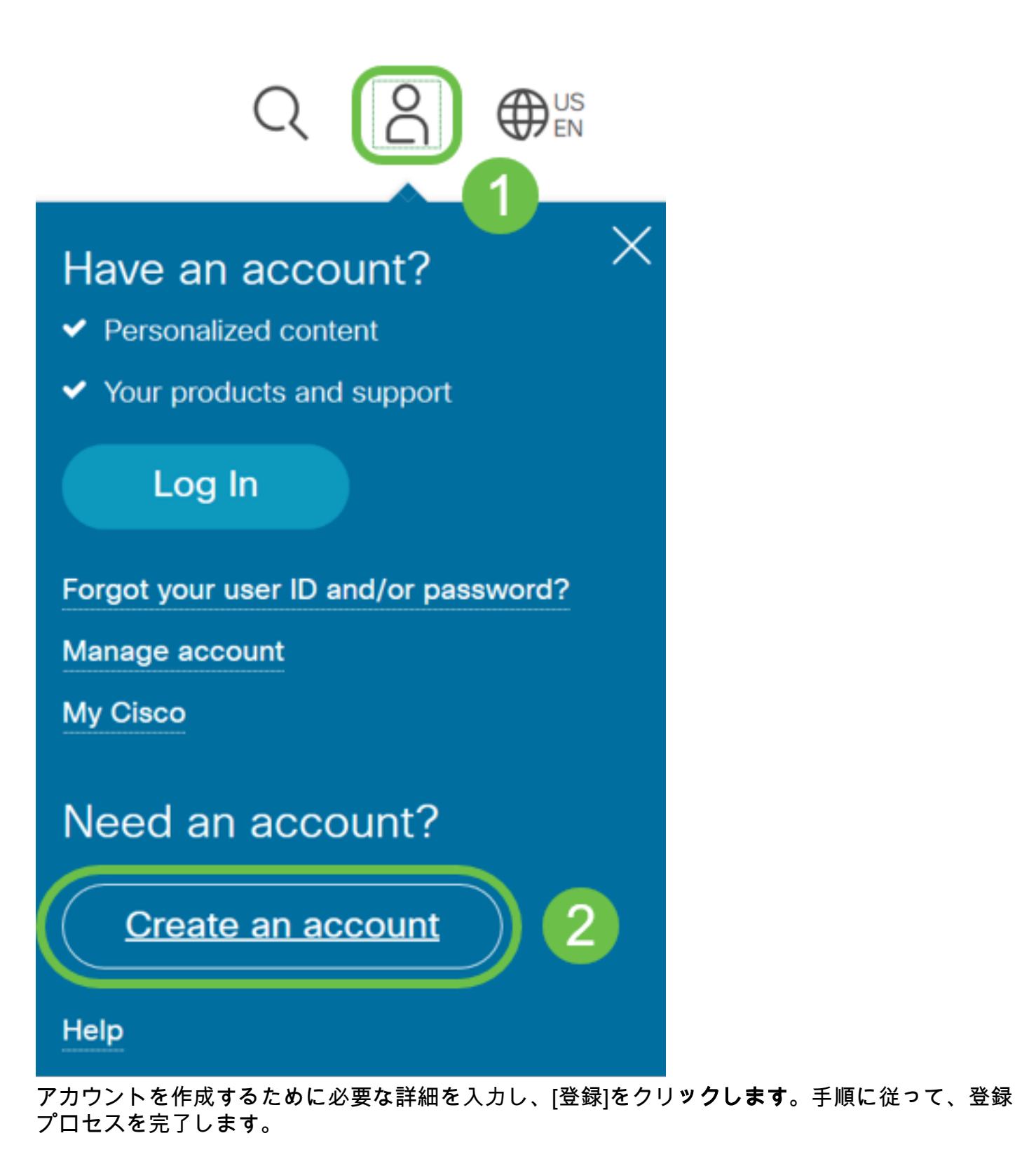

|            | cisco                                              |   | €US |
|------------|----------------------------------------------------|---|-----|
|            | Create Account<br>Already have an account? Sign In | 1 |     |
| Errol      |                                                    |   |     |
| First Name |                                                    |   |     |
| Last Name  |                                                    |   |     |

## スマートアカウントの作成

CCO IDを使用して一般的なシスコアカウントにアクセスすると、スマートアカウントを作成する ためのメッセージが表示されることがあります。

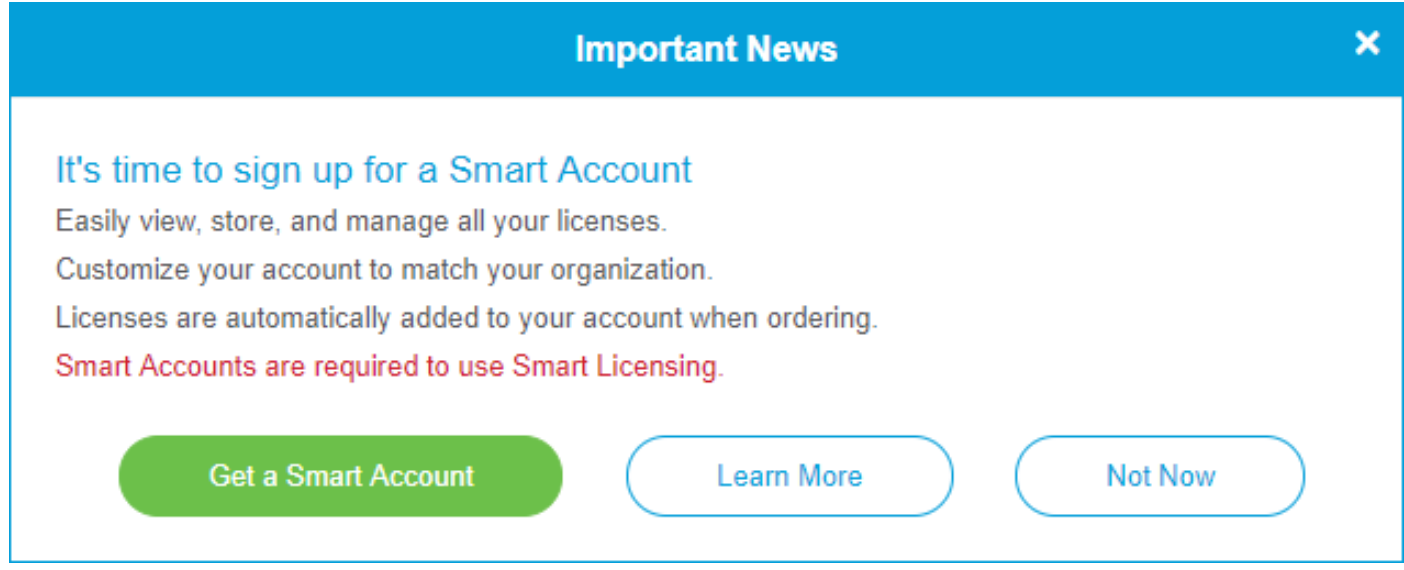

このポップアップが表示されない場合は、クリックして[スマートアカウントの作成]ページ<u>に移動</u> <u>できます</u>。必要に応じて、CCO IDクレデンシャルを使用してログインします。

スマートアカウントのリクエスト手順の詳細については、ここをクリックし<u>てください</u>。

アカウント名とその他の登録の詳細を必ずメモしておいてください。

**ヒント**:ドメインを入力する必要があり、ドメインがない場合は、name@domain.comの形式で 電子メールアドレスを入力*できま*す。

セキュリティライセンスを購入する前に、CCO IDとシスコスマートアカウントを持っていること が非常に重要です。

### セキュリティライセンスの購入

シスコディストリビュータまたはシスコパートナーからライセンスを購入する必要があります。 シスコパートナーを検索するには、ここをクリ<u>ックしま</u>す。

次の表に、ライセンスの製品番号を示します。

Type製品 ID説明<br/>RVセキュリティ:1年:Dynamic<br/>Web Filter、Application Visibility、RVセキュリティライセンス LS-RV34X-SEC-1YR=Client Identification and Statistics、<br/>Gateway Antivirus、およびIntrusion<br/>Prevention System IPS。

ライセンスキーはルータに直接入力されません。ライセンスはシスコスマートアカウントに割り 当てられます。シスコパートナーによっては、このプロセスに数日かかることがあります。

## RV34xシリーズルータでのRVセキュリティライセンスのセット アップ

ステップ1:シスコソフトウェアにアクセスし、スマートソフトウェアライセンスに移動します。

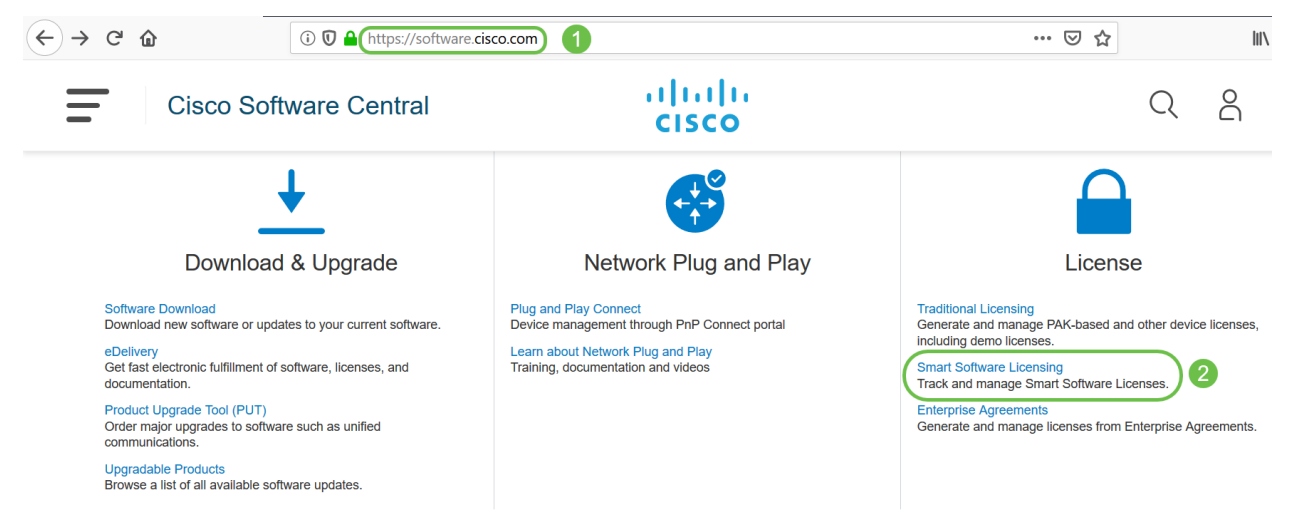

ステップ2:スマートアカウントにロ*グインするユーザ*ー名または*電子メール*とパスワードを入力 します。[Log In] をクリックします。

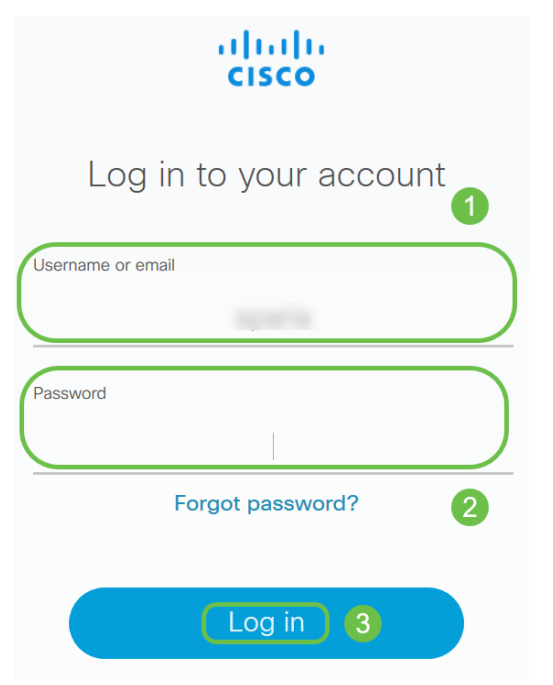

ステップ3:[インベント**リ] > [ライセンス]に移動**し、*RV-Series Security Services Licenseがスマートアカウントにリスト*されていることを確認します。ライセンスが表示されない場合は、シスコパートナーにお問い合わせください。

| Smart Software Licensing                    |                                                 |           |  |  |
|---------------------------------------------|-------------------------------------------------|-----------|--|--|
| Alerts Inventory Convert to Smart Licensing | Reports Preferences Satellites                  | Activity  |  |  |
| Virtual Account:                            |                                                 |           |  |  |
| General Licenses Product Instances          | s Event Log                                     |           |  |  |
| Available Actions 👻 Manage Lice             | License Reservation                             | on        |  |  |
| License                                     | Billing                                         | Purchased |  |  |
| Berlands Separate Physics                   |                                                 |           |  |  |
| RV-Series Security Services License         | Prepare                                         | 3         |  |  |
| Source:<br>Subscription Id:                 | Sku:<br>LS-RV34X-SEC-1YR=<br>Family:<br>GATEWAY |           |  |  |

ステップ 4: [インベント**リ] > [一般]に移動します**。[*Product Instance Registration Tokens]で、[* New Token]をクリ**ックします**。

Cisco Software Central > Smart Software Licensing

## Smart Software Licensing

Cisco Software Central > Smart Software Licensing

| Alerts Convert to Smart Licensing Reports Preferences Satellites Activity                                                                    |                   |           |  |  |
|----------------------------------------------------------------------------------------------------|-------------------|-----------|--|--|
| Virtual Account:                                                                                                    | -00%              |           |  |  |
| General Licenses                                                                                                    | Product Instances | Event Log |  |  |
| 2<br>Virtual Account                                                                                                    |                   |           |  |  |
| Description:                                                                                                    |                   |           |  |  |
| Default Virtual Account:                                                                                                    | No                |           |  |  |
| Product Instance Registration Tokens<br>The registration tokens below can be used to register new product instances to this virtual account. |                   |           |  |  |
| New Token 3                                                                                                    |                   |           |  |  |

ステップ5:[Create Registration Token]ウィンドウが表示されます。[仮想アカ*ウント]*領域には、 登録トークンが作成される仮想アカウントが表示されます。[登録トークンの*作成]ページ*で、次の 手順を実行します。

- [説*明*]フィールドに、トークンの一意の説明を入力します。この例では、セキュリティ*ライセンス Webフィルタリング*を入力します。
- [有効期限の終了日]フィールドに、1 ~ 365日の範囲の値を入力します。このフィールドの値 は30日にすることを推奨します。ただし、必要に応じて値を編集することもできます。
- マックスで。[使用回数]フィールドには、そのトークンを使用する回数を定義する値を入力します。日数または最大使用回数に達すると、トークンは期限切れになります。
- ・仮想アカウントの製品インスタンスのトークンに対してエクスポート制御の機能を有効にするには、[このトークンに登録されている製品でエクスポート制御の機能を許可する]チェックボックスをオンにします。エクスポート制御の機能をこのトークンで使用できるようにするには、このチェックボックスをオフにします。このオプションは、輸出規制機能に準拠している場合にのみ使用してください。一部の輸出規制機能は、米国商務省によって制限されています。これらの機能は、このトークンを使用して登録された製品のチェックボックスをオフにすると制限されます。違反は罰金と管理料の対象となります。
- •「トークンの**作成」をクリック**して、トークンを生成します。

#### **Create Registration Token**

**?** >

This will create a token that is used to register product instances, so that they can use licenses from this virtual account. Once it's created, go to the Smart Licensing configuration for your products and enter the token, to register them with this virtual account.

| Virtual Account:    |                             |                             |                         |                                  |            |           |
|---------------------|-----------------------------|-----------------------------|-------------------------|----------------------------------|------------|-----------|
| Description :       |                             | ity license - web filtering | )                       |                                  |            |           |
| * Expire After:     | 2 30                        |                             | Days                    |                                  |            |           |
|                     | Betwee                      | en 1 - 365, 30 days recon   | nmended                 |                                  |            |           |
| Max. Number of      | Uses: 3 10                  |                             |                         |                                  |            |           |
|                     | The tok                     | ken will be expired when    | either the expiration o | r the maximum uses is reache     | d          |           |
| Allow export-       | controlled functionality o  | n the products registered   | I with this token 🕦     | 4                                |            |           |
| Create Token Cancel |                             |                             |                         |                                  |            |           |
| 製品インスタ              | ンス登録トー会                     | クンが正常に生                     | Ξ成されまし                  | た。                               |            |           |
| Token               | Expiration Date             | Uses                        | Export-Controlled       | Description                      | Created By | Actions   |
| ItMGZiN             | 2019-Sep-08 09:46:20 (in 30 | 0 of 10                     | Allowed                 | security license - web filtering | ALC: NO.   | Actions - |

The token will be expired when either the expiration or the maximum uses is reached

ステップ6:[Token]列の矢印をクリックし*て、ク*リボードにトークンをコピーするには、キーボードの**Ctrl + Cを押**します。

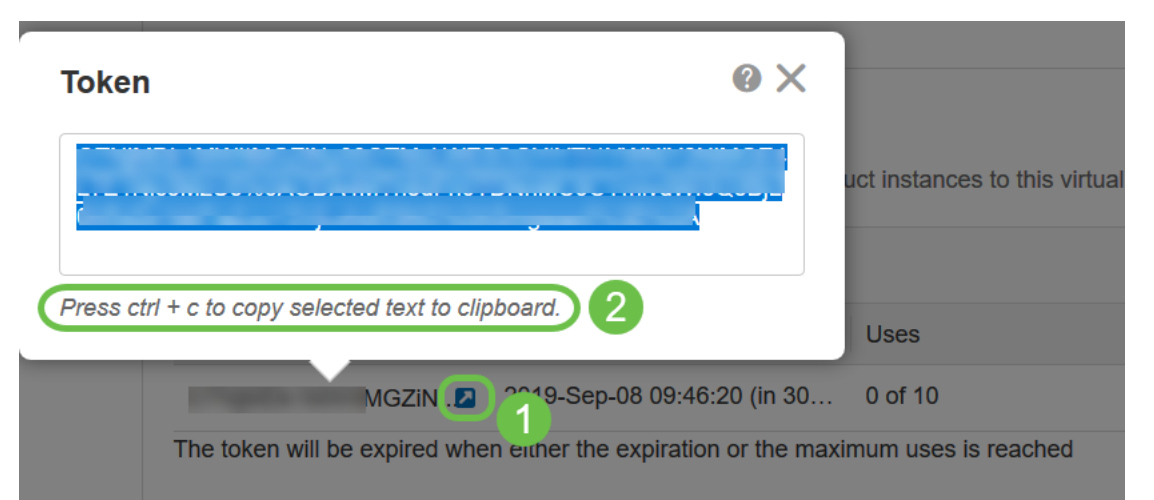

ステップ7:(オプション)[アクション(Actions)]ドロップダウンメニューをクリックし、[コピー (Copy)]を選択してトークンをクリップボードにコピーするか、[ダウンロード…]を選択してトー クンのテキストファイルのコピーをダウンロードします。

| Actions |                            |
|---------|----------------------------|
| Actions | $\mathbf{\overline{)}}$    |
| Showin  | Copy<br>Download<br>Revoke |

ステップ8:ログインクレデンシャルを使用して、RV34xルータのWebベースユーティリティに ログインします。デフォルト*のユーザ*名と*パスワードはciscoです*。ユーザ名とパスワードを事前 設定している場合は、それを使用してルータにログインします。[Login] をクリックする。

詳細については、<u>Cisco RV340シリーズVPNルータのWebベースセットアップページへのアクセ</u> <u>ス方法をクリックしてください</u>。

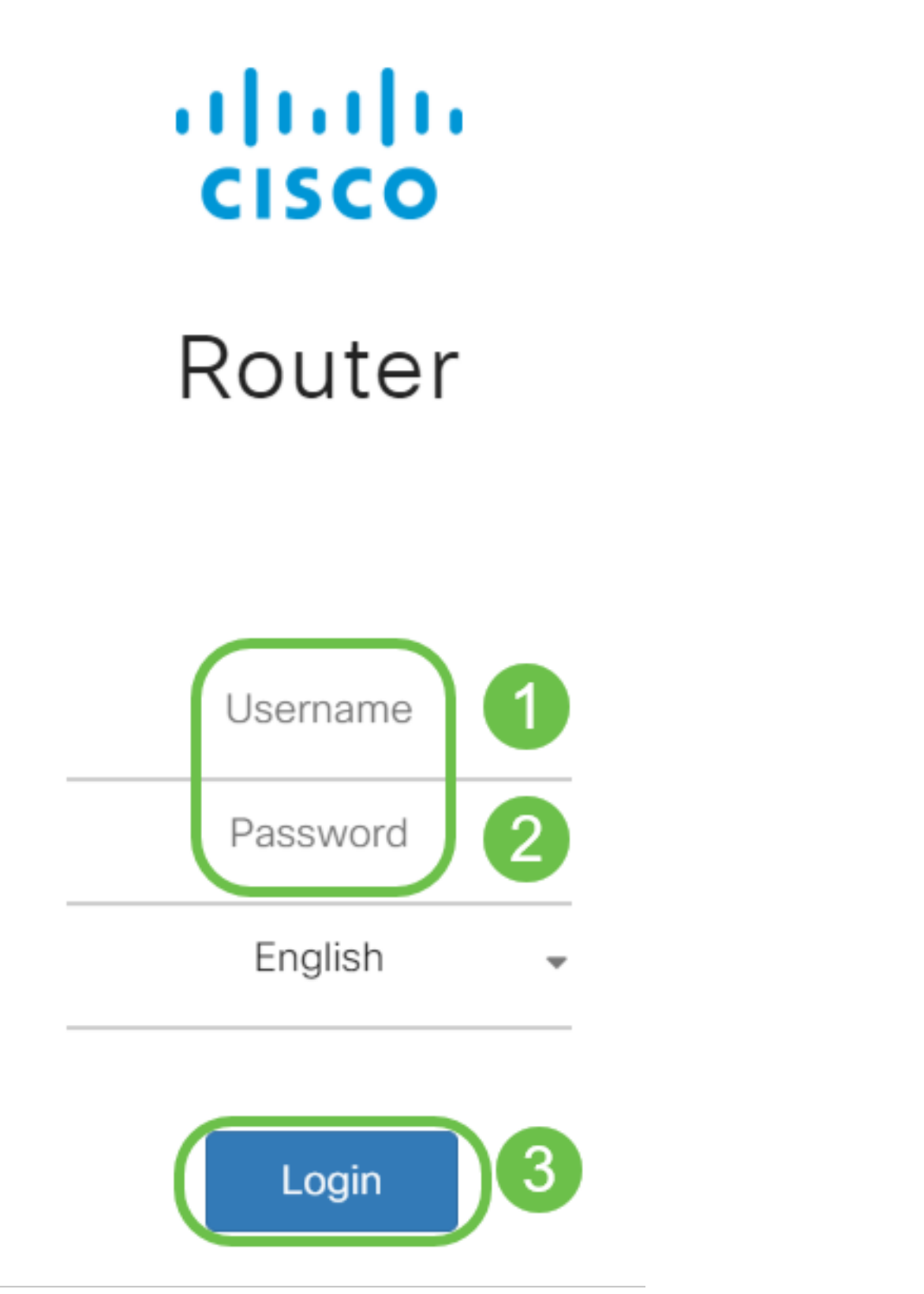

ステップ9:[License]に移動し、[*Registration Status*]が[*Unregistered*]と表示され、[*License Authorization Status*]が[*Evaluation Mode*]と表示されていることを確認します。

| ▼ 0oS Smart Softwa |                       | Smart Software Licensing Status  |                                                                        |
|--------------------|-----------------------|----------------------------------|------------------------------------------------------------------------|
|                    |                       | Registration Status:             | A Unregistered 2                                                       |
| Je.                | Configuration Wizards | License Authorization Status:    | A Evaluation Mode 81 days, 6 hours, 12 minutes, 16 seconds remaining ) |
|                    | License 1             | Export-Controlled Functionality: | Not Allowed                                                            |

ステップ10:[**System Configuration] > [Time]メニューに移動**し、[*Current Date and Time* and *Time Zone]がタイムゾーンごとに正しく反映さ*れていることを確認します。

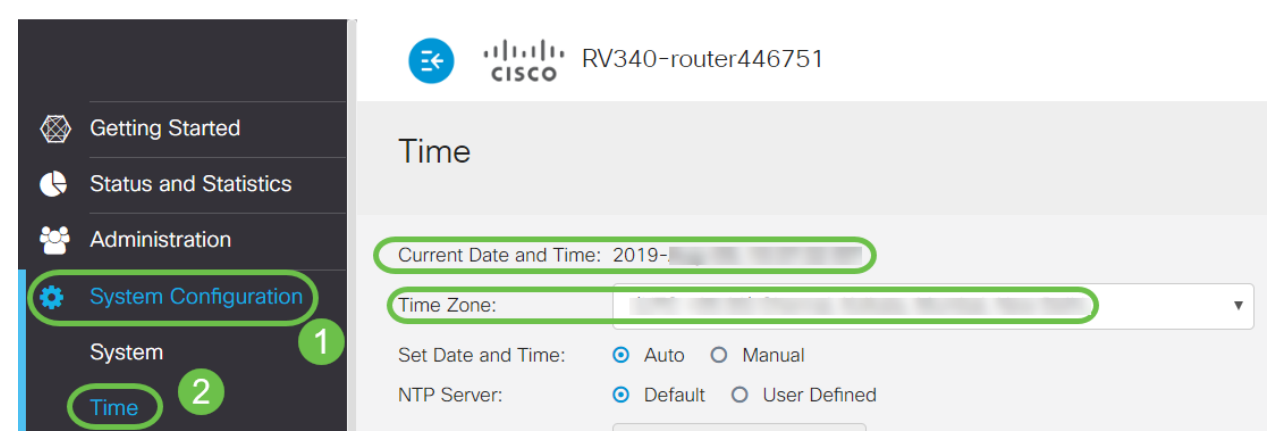

ステップ11:[License]に移動**します**。ステップ6でコピーしたトークンを[ライセンス]タブのテキス トボックスに貼り付け*ま*す。キーボードで**ctrl + vを**選択します。[Register] をクリックします。

| <b>\</b> | Getting Started       | License                                                                                                    |           |  |
|----------|-----------------------|----------------------------------------------------------------------------------------------------|-----------|--|
| ¢        | Status and Statistics |                                                                                                    |           |  |
| **       | Administration        |                                                                                                    |           |  |
| ٠        | System Configuration  | You are currently running in evaluation mode, to register an account:     Ensure this product has internet access.     Olick here to access your Cisco Smart Account.     Navigate to the Virtual Account section which contains licenses.     Generate and copy a token for the specific license to be applied to this device.     Paster the token into the box bellow. |           |  |
| ۲        | WAN                   |                                                                                                    |           |  |
| <b>"</b> | LAN                   |                                                                                                    |           |  |
| 8        | Routing               | 3E4LTE1Nic5MzU5%0A0DA4MTh8dFh0                                                                                                    |           |  |
|          | Firewall              |                                                                                                    |           |  |
| Ţ        | VPN                   |                                                                                                    | /         |  |
|          | Security              | * Click Register 3 Learn More about Smart Software                                                                                                    | Licensing |  |
| T        | QoS                   | Smart Software Licensino Status                                                                                                    |           |  |
| ۶        | Configuration Wizards | Registration Status: A Unregistered                                                                                                    |           |  |
|          | License 1             | License Authorization Status: 🔥 Evaluation Mode ( 81 days, 6 hours, 12 minutes, 14 seconds remaining )                                                                                                    |           |  |
|          |                       | Export-Controlled Functionality: Not Allowed                                                                                                    |           |  |

登録には数分かかることがあります。ルータがライセンスサーバに接続しようとするため、ペー ジを離れないでください。

ステップ12:これで、RV34xシリーズルータをスマートライセンスで正常に登録し、承認したは ずです。登録完了の画面に通知が*表示されます*。また、[Registration Status]が[*Registered*]と表示 され、[*License Authorization Status*]が[*Authorized*]と表示され*ます*。

| RV340-router                        | 446751 Registeration completed successfully                                                                                                    |
|-------------------------------------|----------------------------------------------------------------------------------------------------|
| License                             |                                                                                                    |
| To view and manage Smart Software L | censes for your Cisco Smart Account, go to Smart Licensing Manager Actions                                                                                                    |
| Smart Software Licensing Status     |                                                                                                    |
| Registration Status:                | Registered ( 2019)                                                                                                    |
| License Authorization Status:       | Authorized (1997)                                                                                                    |
| Smart Account:                      | Cisco Demo Customer Smart Account                                                                                                    |
| Virtual Account:                    | And the second second se |
| PID:                                | RV340-K9                                                                                                    |
| Export-Controlled Functionality:    | Allowed                                                                                                    |

ステップ13:(オプション)ライセンスの登録ステータスの詳細を表示するには、ポインタを[ *Registered*(登録済みステータス)]の上に移動します。次の情報を含むダイアログメッセージが 表示されます。

| License                           |                                                                                                    |  |
|-----------------------------------|----------------------------------------------------------------------------------------------------|--|
| To view and manage Smart Software | icenses for your Cisco Smart Account, go to Smart Licensing Manager Actions                                                                                                    |  |
| Smart Software Licensing Status   | This product is registered for Smart Software Licensing                                                                                                    |  |
| Registration Status:              | Registered                                                                                                    |  |
| License Authorization Status:     | Authorized (A Next Renewal Attempt: 2020 11:01:36                                                                                                    |  |
| Smart Account:                    | Registration Expire: 2020 10:55:01                                                                                                    |  |
| Virtual Account:                  | THE CONTRACTOR OF THE OWNER OF THE OWNER OWNER OF THE OWNER OF THE OWNER OF THE OWNER OWNER OWNER OWNER OWNER OWNER OWNER OWNER OWNER OWNER OWNER OWNER OWNER OWNER OWNER OWNER OWNER OWNER OWNER OWNER OWNER OWNER OWNER OWNER OWNER OWNER OWNER OWNER OWNER OWNER |  |
| PID:                              | RV340-K9                                                                                                    |  |
| Export-Controlled Functionality:  | Allowed                                                                                                    |  |

- •初期登録:このエリアは、ライセンスが登録された日時を示します。
- Next Renewal Attempt:このエリアは、ルータがライセンスの更新を試みる日時を示します。
- Registration Expire: このエリアは、登録が期限切れになる日時を示します。

ステップ14:[ライセン*ス]ページ*で、[*Security-License*]のステ*ータスが[認*可]であることを確認*しま* す。[Choose License]ボタンをクリックし**て**、[*Security-License*]が有効になっている*ことを確認* することもできます。

|          |                       | ع بالبال DV340-router146751                                                      |                                                      |
|----------|-----------------------|----------------------------------------------------------------------------------|------------------------------------------------------|
|          | Getting Started       | Choose Smart Licenses                                                            | ~                                                    |
| \$       | Status and Statistics | Choose Smart Licenses to be used by this product. Ensure you have a sufficient n | number of licenses in the Virtual Account associated |
| **       | Administration        | with this product, otherwise it will be out of compliance.                       |                                                      |
| Ф        | System Configuration  | Smart Soft Enable   Name (Version)   Description                                 | Count 🗢                                              |
| ۲        | WAN                   | Registration Security-License Anti Threat Ser                                    | vices: IPS, AppID, Dynamic W                         |
| <b>.</b> | LAN                   | License Au                                                                       |                                                      |
|          |                       | Smart Acc                                                                        | Saus and Authoriza                                   |
|          |                       | PID:                                                                             |                                                      |
| ÷        | VPN                   | Export-Controlled Functionality: Allowed                                         |                                                      |
|          |                       | Smart License Usage                                                              |                                                      |
| T        | QoS                   | Choose Licenses                                                                  |                                                      |
| J.C.     | Configuration Wizards |                                                                                  |                                                      |
|          |                       | Name   Description                                                               | Count 🗢 Status 🗢                                     |
|          |                       | Security-License Anti Threat Services: IPS, Appl                                 | ID, Dynamic Web Filter, G Authorized                 |

ステップ15:(オプション)ライセンスの状態を更*新す*るか、ルータからライセンスを登録解除す るには、[*Smart Licensing Manager* **Actions**]ドロップダウンメニューをクリックし、必要に応じて アクション項目を選択します。

| Smart Licensing Manage | Actions -             |
|------------------------|-----------------------|
| 2                      | Refresh License State |
|                        | Deregister            |

## 結論

おめでとうございます。これで、RV34xシリーズルータにセキュリティライセンスが正常に登録 されました。

## 重要なリンク

- RV34xシリーズルータでのWebフィルタリングの設定
- <u>Cisco Smart Licensing</u>
- Cisco RV34xシリーズルータデータシート